Passo a passo para formalizar reclamações relativas a problemas no salário, utilizando o site da MGS

Março de 2020

REDE-BH

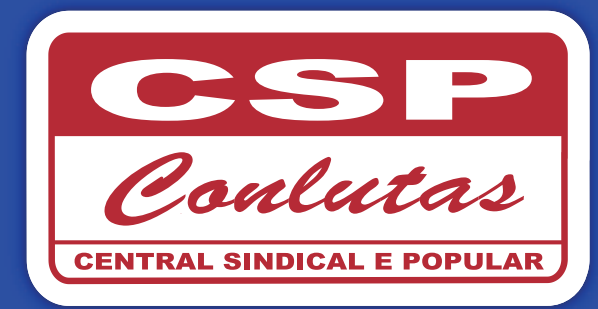

#### Acessando o site

Acesse o site da MGS http://www.mgs.srv.br, na parte superior da tela clique em "Área do Empregado".

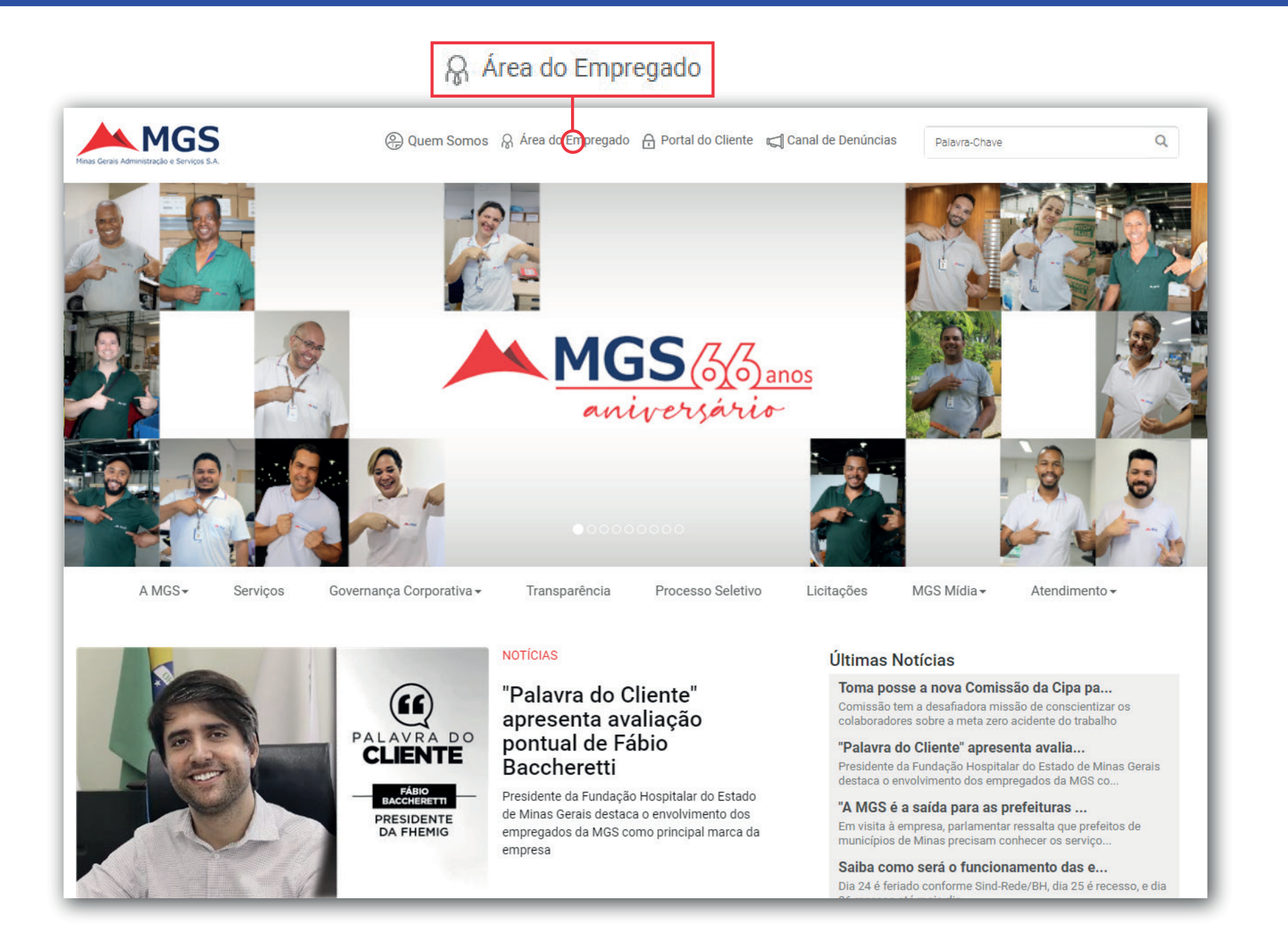

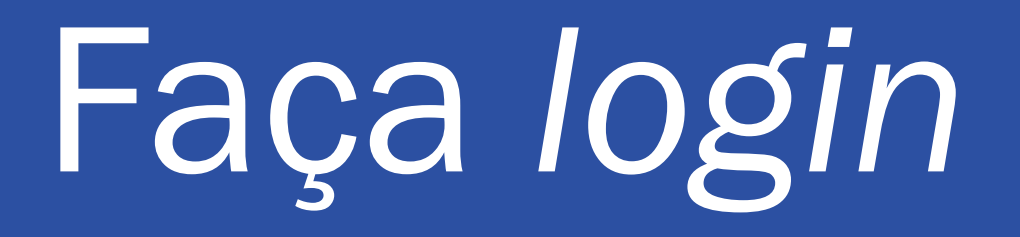

Efetue o *login* com seu usuário e senha e clique em "OK".

| MGS | O                           | INTRANET |
|-----|-----------------------------|----------|
|     |                             |          |
|     | Login<br>Usuário:<br>Senha: |          |
|     | OK<br>Esqueci minha senha   |          |
|     |                             |          |
|     |                             |          |
|     |                             |          |
|     |                             |          |
|     |                             |          |
|     |                             |          |
|     |                             |          |

# Minha Área

Ápos o *login*, clique em "Minha Área" na parte superior e abrirá uma página com suas informações.

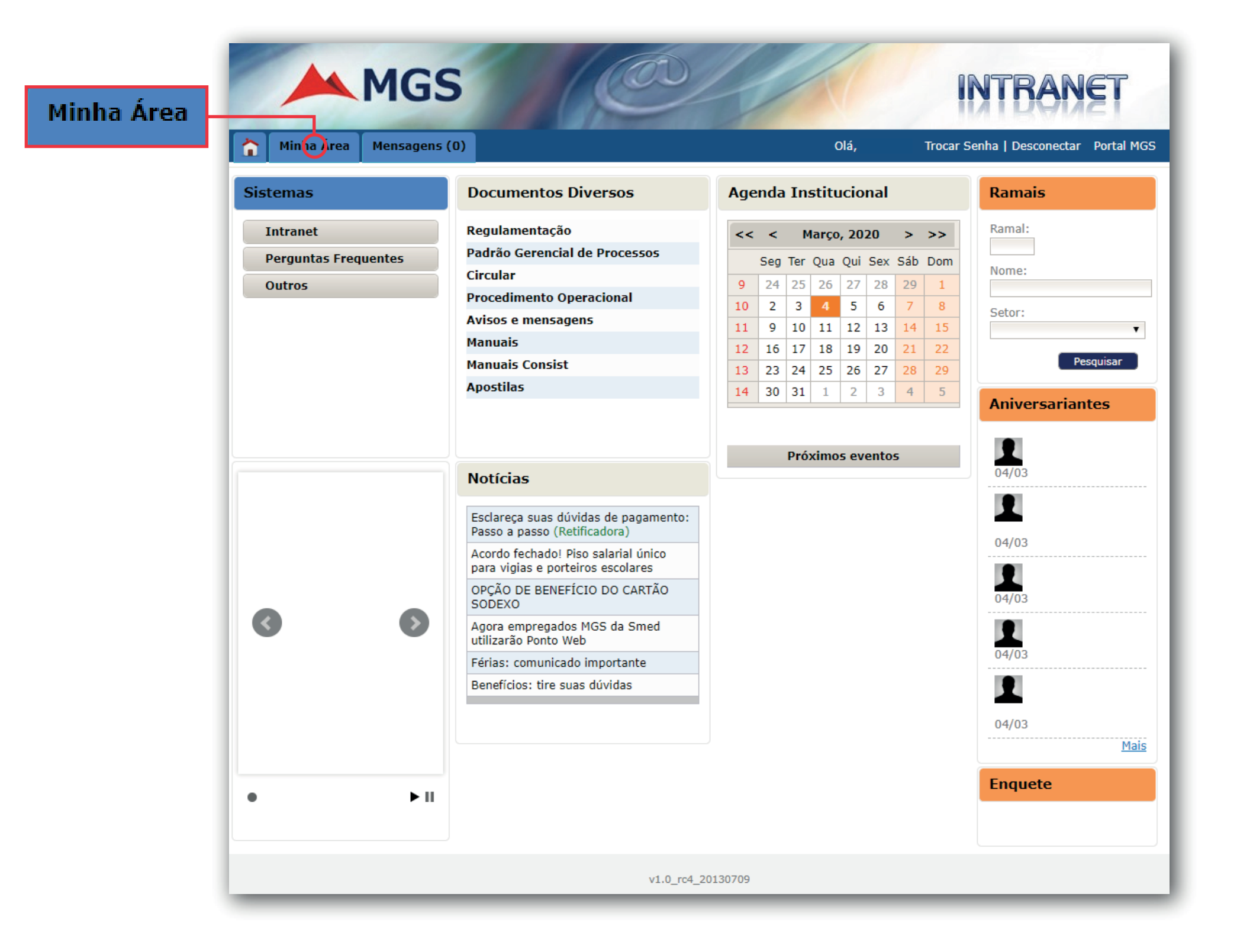

## Demonstrativo

Então, na lista de ações logo abaixo de sua foto, procure por "Demonstrativo de Pagamento" e clique.

|           | MGS                                                      | C                             | <                         | INTRANET                                                                       |  |  |  |  |
|-----------|----------------------------------------------------------|-------------------------------|---------------------------|--------------------------------------------------------------------------------|--|--|--|--|
|           | Minha Área Mensagens (0)                                 |                               | Olá                       | , Trocar Senha   Desconectar Portal MGS                                        |  |  |  |  |
|           |                                                          | TAREFAS ATRIBUÍDAS A MIM (0)  | 5                         | MEUS EVENTOS                                                                   |  |  |  |  |
|           |                                                          | Data início Tarefa Prioridade |                           | << < Março, 2020 > >><br>Seg Ter Qua Qui Sex Sáb Dom                           |  |  |  |  |
|           |                                                          |                               |                           | 9 24 25 26 27 28 29 1                                                          |  |  |  |  |
|           | Comunicação                                              |                               |                           | 10         2         3         4         5         6         7         8       |  |  |  |  |
|           | MGS INFORMA                                              |                               |                           | 11         9         10         11         12         13         14         15 |  |  |  |  |
|           | <ul> <li><u>Sistema de Eleição</u></li> </ul>            |                               |                           | 12 16 17 18 19 20 21 22<br>12 22 24 25 26 27 28 20                             |  |  |  |  |
|           | Financeiro                                               |                               |                           | 13 23 24 25 26 27 26 29<br>14 30 31 1 2 3 4 5                                  |  |  |  |  |
| PAGAMENTO | DEMONSTRATIVO DE<br>PAGAMENTO                            |                               |                           |                                                                                |  |  |  |  |
|           | INFORME DE<br>RENDIMENTOS 2015.<br>DECLARAÇÃO IR<br>2016 | TAREFAS RELATADAS POR MIM (0) | EVENTOS NÃO OCORRIDOS (0) |                                                                                |  |  |  |  |
|           | INFORME DE<br>RENDIMENTOS 2016.<br>DECLARAÇÃO IR<br>2017 | Data início Tarefa Prioridade |                           | Hora de<br>início Hora de<br>término Eventos                                   |  |  |  |  |
|           | INFORME DE<br>RENDIMENTOS 2017.<br>DECLARAÇÃO IR<br>2018 |                               |                           |                                                                                |  |  |  |  |
|           | INFORME DE<br>RENDIMENTOS 2018.<br>DECLARAÇÃO IR<br>2019 |                               |                           |                                                                                |  |  |  |  |
|           | INFORME DE<br>RENDIMENTOS 2019.<br>DECLARAÇÃO IR<br>2020 |                               |                           |                                                                                |  |  |  |  |
|           | • MARGEM<br>• CONSIGNAVEL                                |                               |                           |                                                                                |  |  |  |  |
|           | MINHAS     CONTESTACOES                                  |                               |                           |                                                                                |  |  |  |  |
|           | Informações Gerais                                       |                               |                           |                                                                                |  |  |  |  |
|           | ATUALIZACAO     CADASTRAL                                |                               |                           |                                                                                |  |  |  |  |

## Como contestar

Surgirá o Demostrativo de Pagamento. Na parte direita de cada item do demostrativo existe um ícone vermelho que permite com que o trabalhador clique e questione o erro em seu salário.

| MGS<br>als Administração e Serviços S         | 5                                           | MGS - Min<br>Sup<br>D                                                                                                    | as Gerais Admin<br>cNPJ: 33.224.29<br>perintendência de R<br>EMONSTRATIVO D                                                                                                    | istração e Se<br>54/0001-42<br>Secursos Human<br>DE PAGAMENTO | r <b>viços S</b> ./<br>os | Ą               |                                        |
|-----------------------------------------------|---------------------------------------------|----------------------------------------------------------------------------------------------------|----------------------------------------------------------------------------------------------------|---------------------------------------------------------------|---------------------------|-----------------|----------------------------------------|
| ATRICULA                                      |                                             | NOME                                                                                                    |                                                                                                    | DEPEND                                                        | DENTES MES/ANO            |                 |                                        |
|                                               |                                             |                                                                                                    |                                                                                                    |                                                               |                           | Salário - 02/20 | )20 🔻                                  |
| UNIDADE                                       | DATA ADN                                    | I. AGENCIA                                                                                                    | CONTA                                                                                                    | CPF                                                           | CART                      | EIRA DE TRABA   | LHO                                    |
|                                               |                                             |                                                                                                    |                                                                                                    |                                                               |                           |                 |                                        |
|                                               |                                             | ATIVIDADE                                                                                                    |                                                                                                    | NÍVEL                                                         |                           | SALÁRIO BAS     | E                                      |
| ,                                             |                                             |                                                                                                    |                                                                                                    |                                                               |                           |                 |                                        |
| CODIGO                                        | REF.                                        |                                                                                                    | DESCRICAO                                                                                                    |                                                               |                           | VALOR           |                                        |
| 1001                                          | 30                                          | SALARIO                                                                                                    |                                                                                                    |                                                               |                           | R\$ 1.350,34    | <u>s</u>                               |
| 2008                                          | 0                                           | VALE TRANSPORTE                                                                                                    |                                                                                                    |                                                               |                           | R\$ 81,02       | <u> </u>                               |
| 2093                                          | 0                                           | MENS SINDICAL SINDRED                                                                                                    | )E                                                                                                    |                                                               |                           | R\$ 13,50       | <u> </u>                               |
| 2524                                          | 8                                           | RETENCAO INSS DO MES                                                                                                    | ;                                                                                                    |                                                               |                           | R\$ 108,02      | æ                                      |
| 2576                                          | 20                                          | DESC ALIMENTACAO                                                                                                    |                                                                                                    |                                                               |                           | R\$ 79,04       | R                                      |
| 3001                                          | 0                                           | FGTS                                                                                                    |                                                                                                    |                                                               |                           | R\$ 108,03      |                                        |
| 4001                                          | 0                                           | TOTALIZACAO DE PROVE                                                                                                    | NTOS                                                                                                    |                                                               |                           | R\$ 1.350,34    |                                        |
| 4002                                          | 0                                           | TOTALIZAÇÃO DE DESCO                                                                                                    | NTOS                                                                                                    |                                                               |                           | R\$ 281,58      |                                        |
| ATENÇÂ<br>FUNCIO<br>MGS QU<br>PLANO<br>PREVID | O,<br>NÁRIO E<br>JE POSSU<br>DE<br>ÊNCIA NA | Tem uma novid<br>o seu bolso!         A         Atualize seus d<br>para a Libertas         Informe seu endereg<br>garantir o recebimer<br>montante financeiro<br>para o novo plano M | dade que mexe com<br>lados, até 15/02,<br>c chegar até você!<br>co, telefone e e-mail para<br>to da informação sobre seu<br>a que terá direito ao migrar<br>IGSPrev. Saiba mais. |                                                               |                           | MGSPrev Lib     | derson Alves<br>Oliveira,<br>gom, sede |

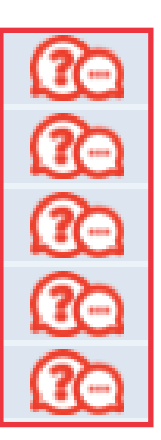

# Confirme seu e-mail

Após clicar no ícone referente a seu questionamento, você deverá confirmar o *e-mail* que receberá as informações e clicar em "Continuar".

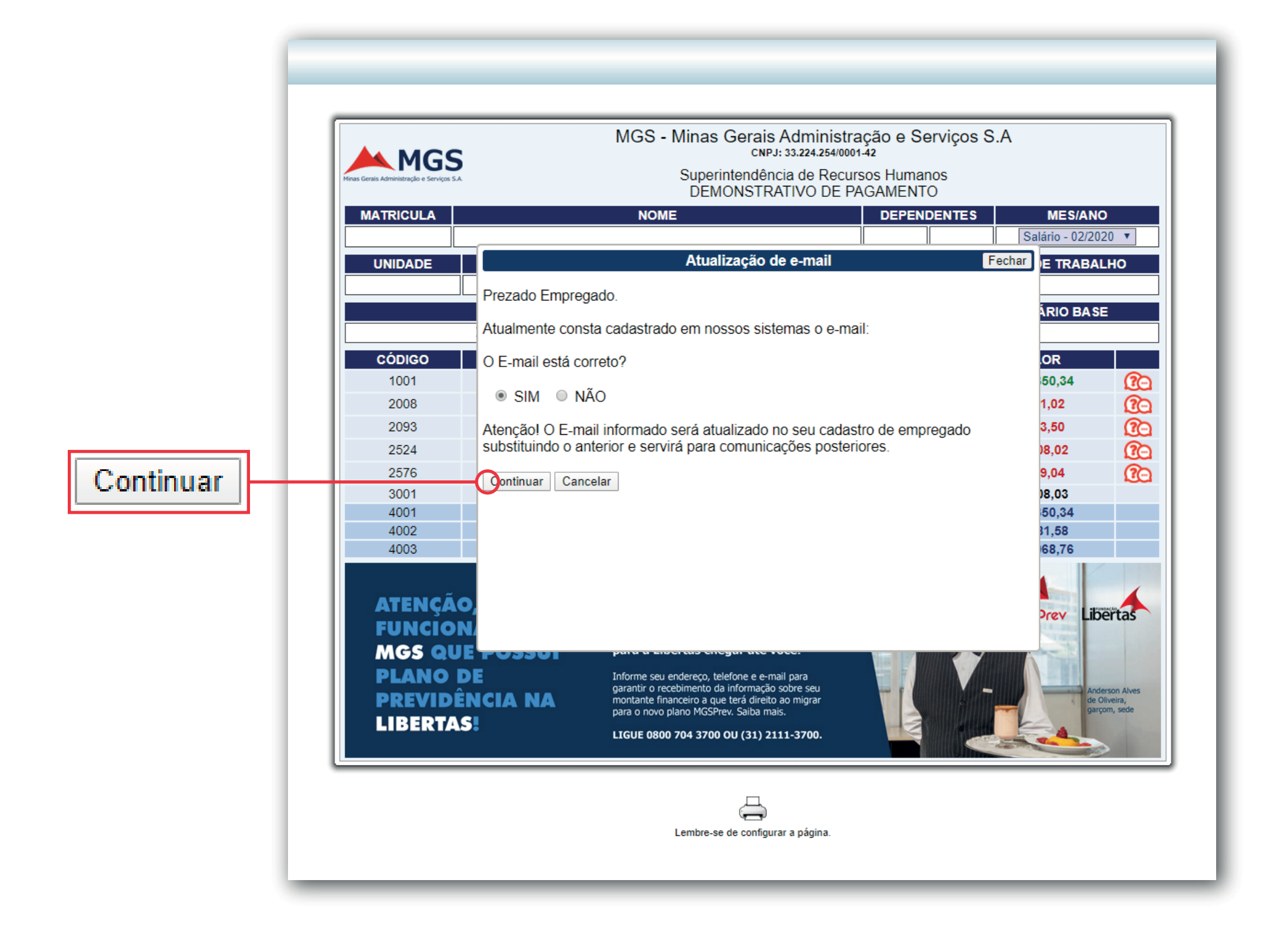

#### Contestando

Nesta etapa você deverá fazer sua contestação referente a verba solicitada dentro do campo disponível. Para registrar clique no botão "SIM".

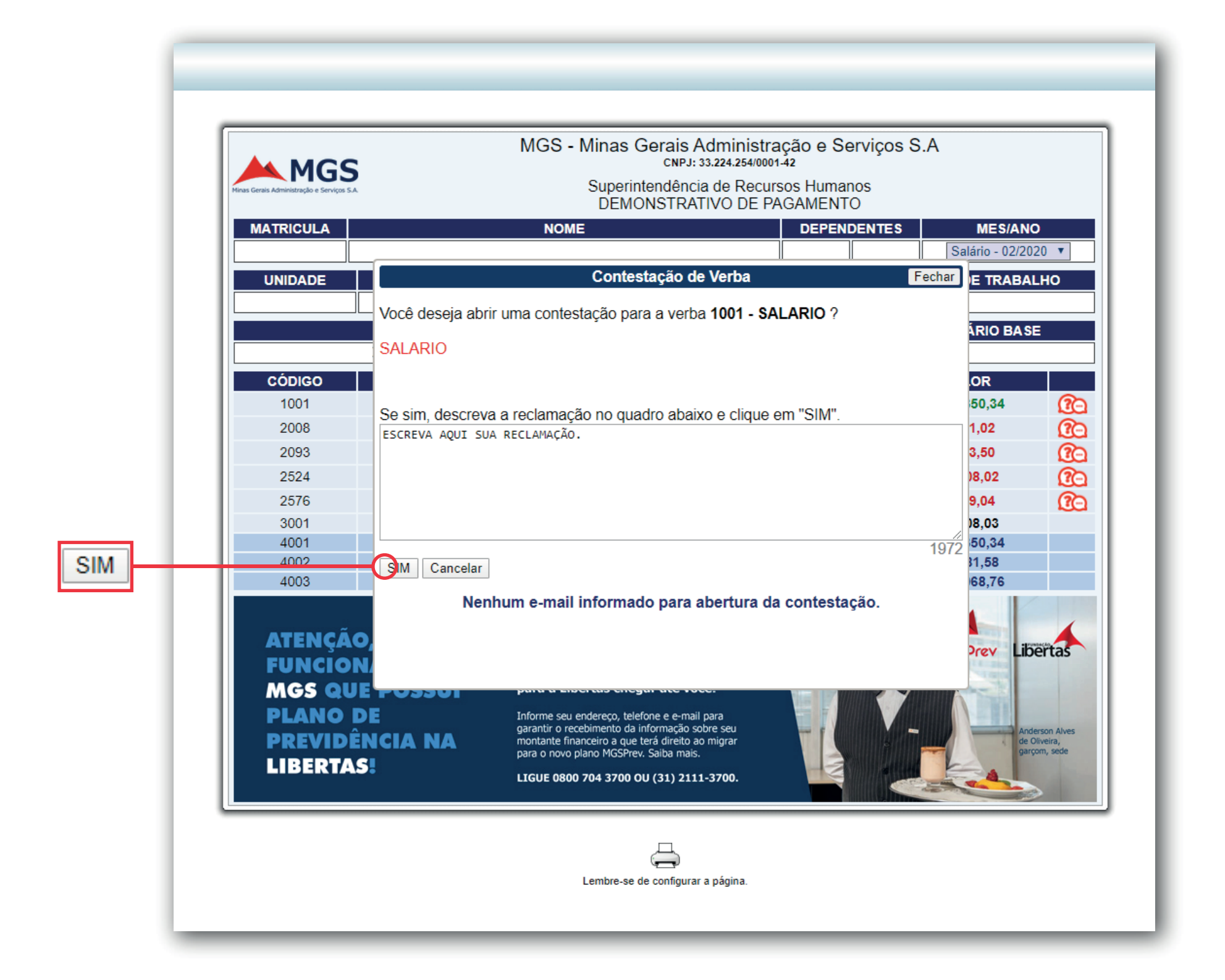

# Anote o Protocolo

Após realizar todo procedimento será gerado um número de protocolo que deverá ser anotado e verificado o prazo estipulado para a resposta da reclamação realizada.

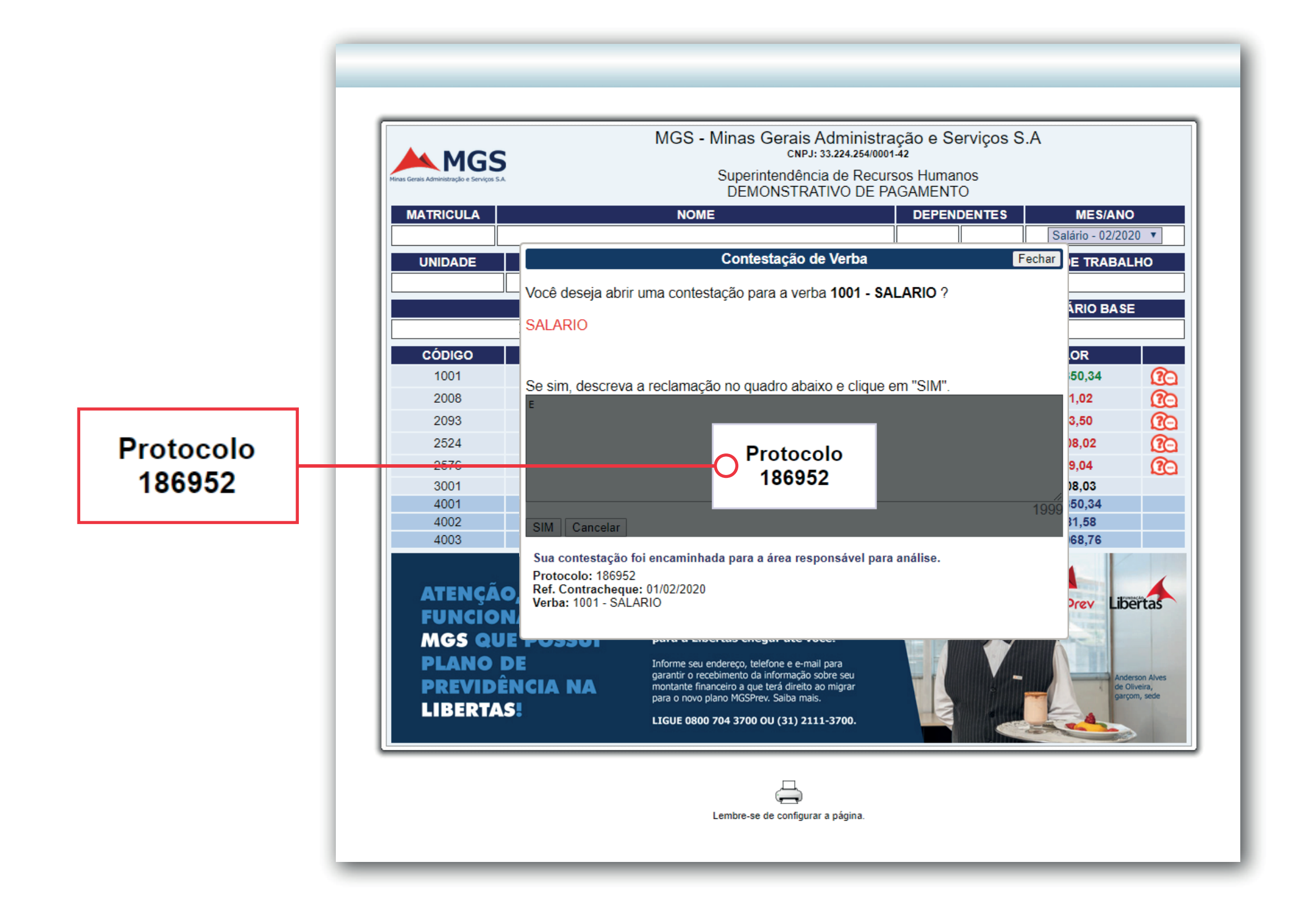

# Orientações

Se o retorno da reclamação for negativo, entre em contato com a Direção da sua escola para que a mesma encaminhe um *e-mail* para o setor responsável e assim o erro seja corrigido.

Caso após todas essas etapas mencionadas o problema ainda não for resolvido, encaminhe o número do protocolo de reclamação aberto junto à MGS, a resposta da negativa feita pela empresa e seu demonstrativo de pagamento para o e-mail redebhmgs@gmail.com, para que assim seja encaminhado junto à empresa a resolução do problema.

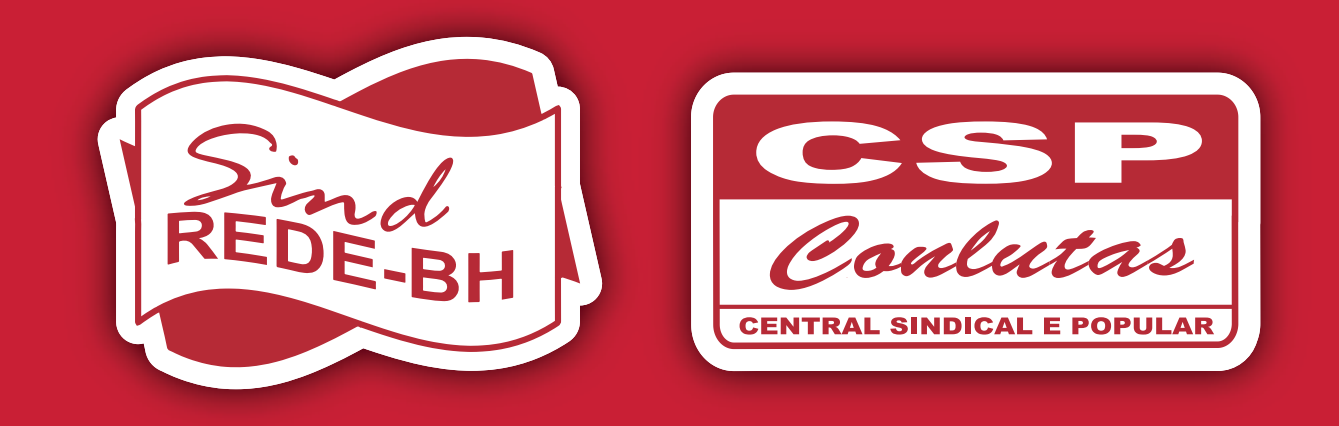

#### Sindicato dos Trabalhadores em Educação da Rede Pública Municipal de Belo Horizonte

Av. Amazonas, 491, 10° andar, Centro - Belo Horizonte / MG (31) 3226-3142 | www.redebh.com.br | fb.com/sind.rede